#### MANAGING YOUR CONTACTS IN GMAIL & ON YOUR IPHONE

**Gail Weiss** 

gmweiss5@gmail.com

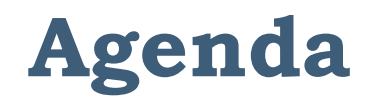

#### Gmail Contacts on Your Computer

- Accessing Gmail Contacts
- Creating a Contact
- Exporting Contacts from Gmail
- Importing Contacts to your Phone
- Using Labels
- Addressing an Email

# Agenda (cont'd)

#### Contacts on your iPhone

- Synching iPhone Contacts with Gmail
- Phone Icons
- Adding Contacts
- Importance of Adding an Address (GPS)
- Making a Contact a Favorite
- Other Contact Options
- Keypad Options While Calling
- Sending Email & Messages
- Info for Android Phones

# Gmail Contacts on Your Computer

#### Accessing Contacts using URL

# contacts.google.com

#### **Accessing Contacts in GMail**

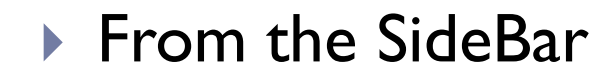

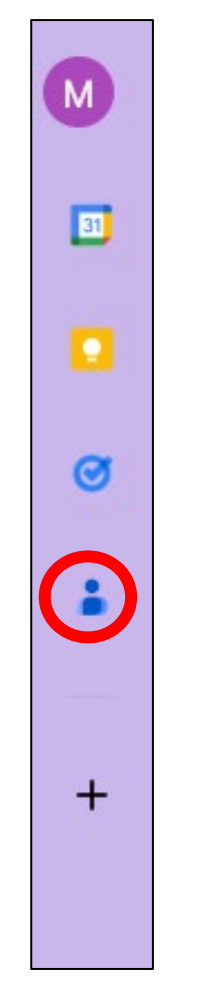

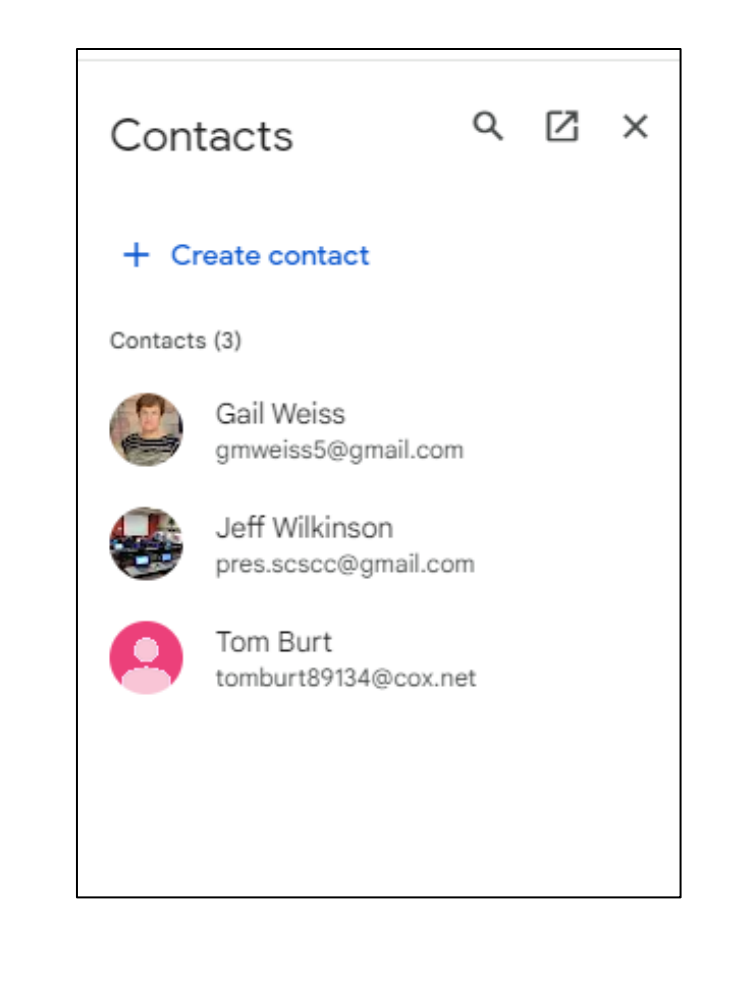

## **Accessing Contacts in GMail**

#### From the Apps Menu

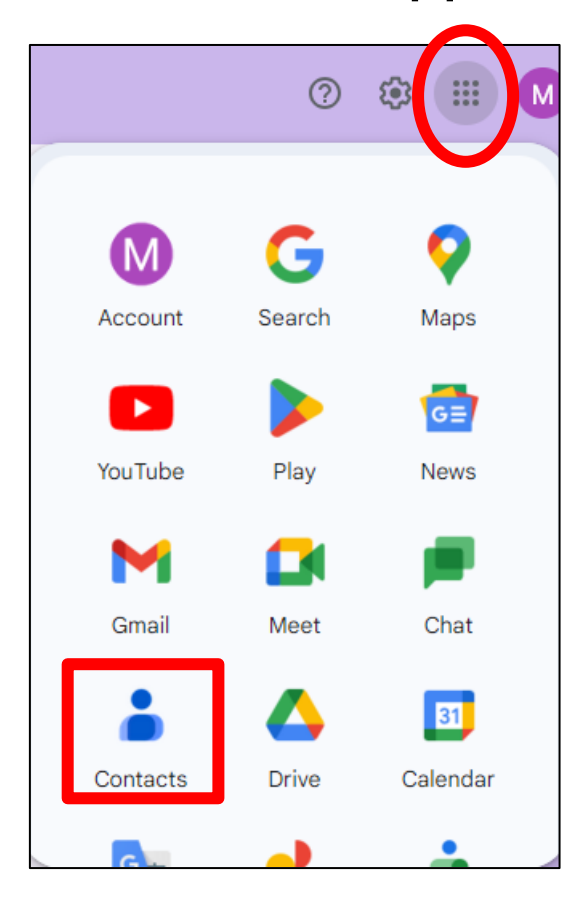

| <ul> <li>Inbox - wminna12@gmai</li> </ul> | l.com ×      | 🔒 Google (              | Contacts ×     | Google Contacts     | ×   +        |                        |               |   |    |           |   |     | ı × |
|-------------------------------------------|--------------|-------------------------|----------------|---------------------|--------------|------------------------|---------------|---|----|-----------|---|-----|-----|
|                                           | ontacts.goog | le.com                  |                |                     |              |                        |               | Ç | \$ | <b>()</b> | 5 |     | M : |
| ≡ 🍐 Contacts                              |              | Q S                     | earch          |                     |              |                        |               |   | 0  | 6         | 3 | *** | M   |
| + Create contact                          |              | Cont<br><sub>Name</sub> | tacts (3)      | Email               | Phone number | Job title & company    | Labels        |   | 0  | Ţ         | : | ≡   |     |
| 🗳 Contacts                                | 3            | CONTAC                  | TS (3)         |                     |              |                        |               |   |    |           |   |     |     |
| S Frequent                                |              |                         | Gail Weiss     | gmweiss5@gmail.cor  | n            |                        | computer guys |   |    |           |   |     |     |
| Other contacts                            | (j)          |                         | Jeff Wilkinson | pres.scscc@gmail.co | m            |                        | computer guys |   |    |           |   |     |     |
| Fix & manage                              |              | T                       | Tom Burt       | tomburt89134@cox.n  | iet          | Sun City Computer Club | computer guys |   |    |           |   |     |     |
| 산 Import                                  |              |                         |                |                     |              |                        |               |   |    |           |   |     |     |
| 🔟 Trash                                   |              |                         |                |                     |              |                        |               |   |    |           |   |     |     |
| Labels                                    | +            |                         |                |                     |              |                        |               |   |    |           |   |     |     |
| computer guys                             | 3            |                         |                |                     |              |                        |               |   |    |           |   |     |     |
|                                           |              |                         |                |                     |              |                        |               |   |    |           |   |     |     |
|                                           |              |                         |                |                     |              |                        |               |   |    |           |   |     |     |
|                                           |              |                         |                |                     |              |                        |               |   |    |           |   |     |     |
|                                           |              |                         |                |                     |              |                        |               |   |    |           |   |     |     |

#### **Creating a Contact**

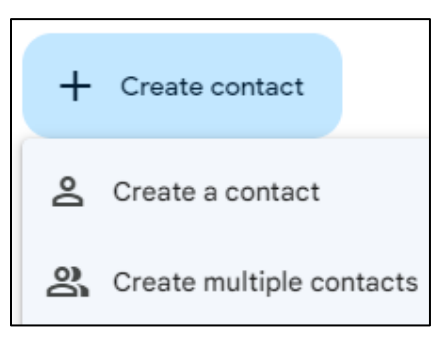

| × |    | + Label     |   |  |
|---|----|-------------|---|--|
|   | 2  | First name  | ~ |  |
|   |    | Last name   |   |  |
|   |    | Company     | ~ |  |
|   |    | Job title   |   |  |
|   |    | Email       |   |  |
|   |    | + Add email |   |  |
|   | r. | Phone       |   |  |
|   |    | + Add phone |   |  |
|   |    | Add address |   |  |
|   | å  | Month       |   |  |
|   | D  | Notes       |   |  |

#### **Contacts Menu**

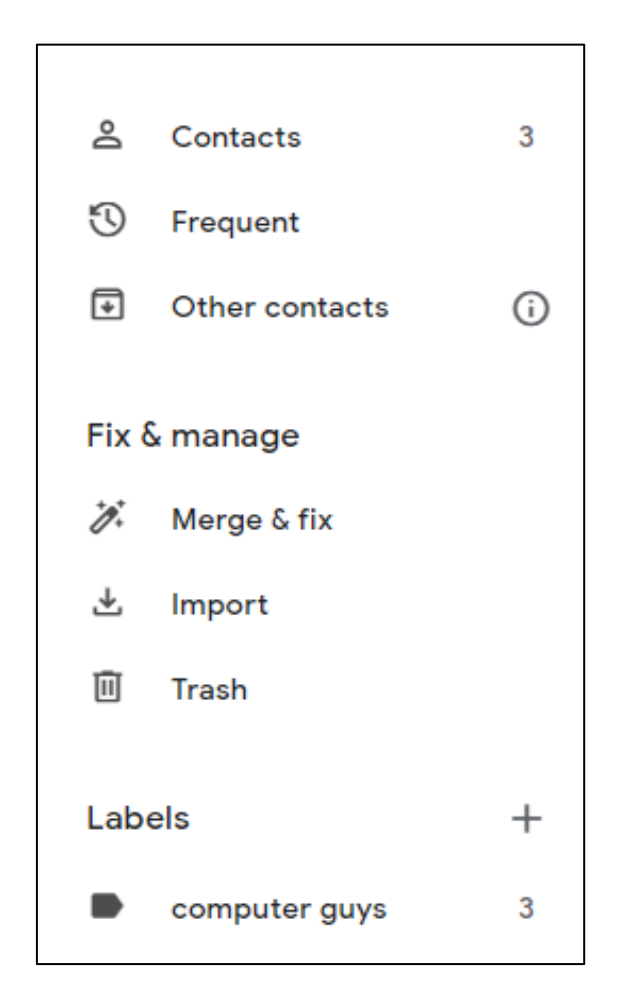

#### **Additional Icons**

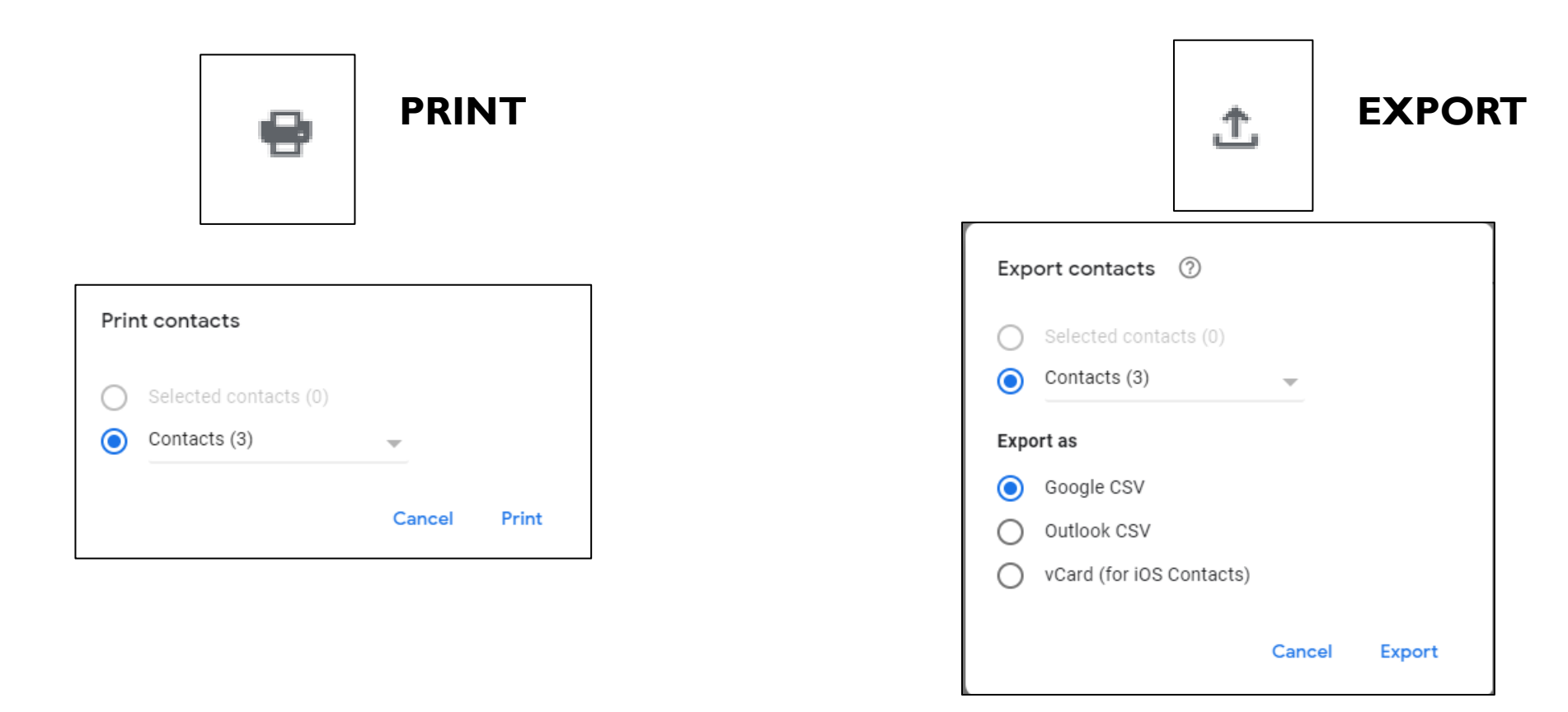

### **Exporting Contacts from Gmail (Google CVS file)**

| X  | AutoSav      | ve Off     | 日 り~             | <₽                                 | contacts                | (1).csv • Sa   | ved to this P | с ~      |
|----|--------------|------------|------------------|------------------------------------|-------------------------|----------------|---------------|----------|
| F  | ile Hon      | ne Insert  | Draw             | Page Lay                           | out Forn                | nulas Da       | ta Revie      | w Vie    |
|    | Paste<br>v 🞸 | Calibri    | τ <u>υ</u> ~     | -> <u>11</u> -><br>⊞ ->   <u>♪</u> | ) A^ A`<br>~ <u>A</u> ~ | = = [<br>= = : | <u> </u>      | eb<br>€  |
|    | Clipboard    | Гы         | Fc               | ont                                | Гэ                      |                | Alignment     |          |
| A1 |              | • I X      | $\checkmark f_x$ | Name                               |                         |                |               |          |
|    | А            | В          | С                | D                                  | E                       | F              | G             | н        |
| 1  | Name         | Given Narr | Additional       | Family Nar                         | Yomi Nam                | Given Nam      | Additional    | Family N |
| 2  | Gail Weiss   | Gail       |                  | Weiss                              |                         |                |               |          |
| 3  | Jeff Wilkin  | Jeff       |                  | Wilkinson                          |                         |                |               |          |
| 4  | Tom Burt     | Tom        |                  | Burt                               |                         |                |               |          |
| 5  |              |            |                  |                                    |                         |                |               |          |
| 6  |              |            |                  |                                    |                         |                |               |          |

### **Importing Contacts to your Phone**

|  | Mail Contacts Calendar Photos |  |
|--|-------------------------------|--|
|  |                               |  |
|  | Drive Notes Reminders Pages   |  |
|  |                               |  |
|  | Numbers Keynote Find My       |  |
|  |                               |  |

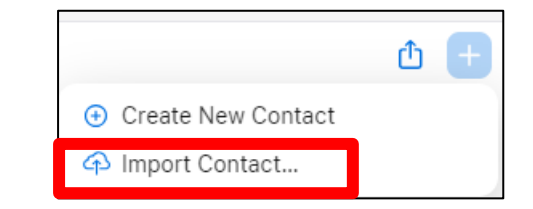

#### **Using Labels to Group Contacts**

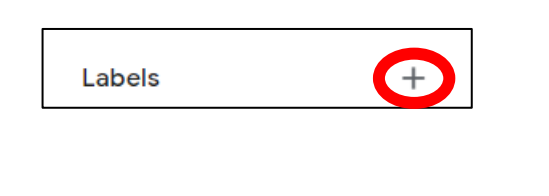

| Create label |        |      |  |
|--------------|--------|------|--|
| New label    |        |      |  |
|              | Cancel | Save |  |

| Lab | els           | + |
|-----|---------------|---|
|     | computer guys | 3 |

| Email                | Phone number | Job title & company    | Labels        |
|----------------------|--------------|------------------------|---------------|
| gmweiss5@gmail.com   |              |                        | computer guys |
| pres.scscc@gmail.com |              |                        | computer guys |
| tomburt89134@cox.net |              | Sun City Computer Club | computer guys |

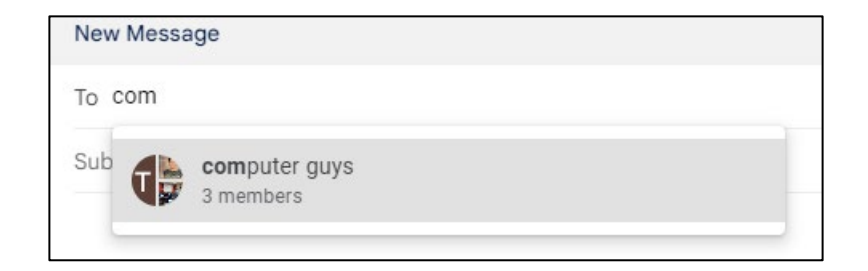

## **Addressing an Email**

Start typing the name in the To field

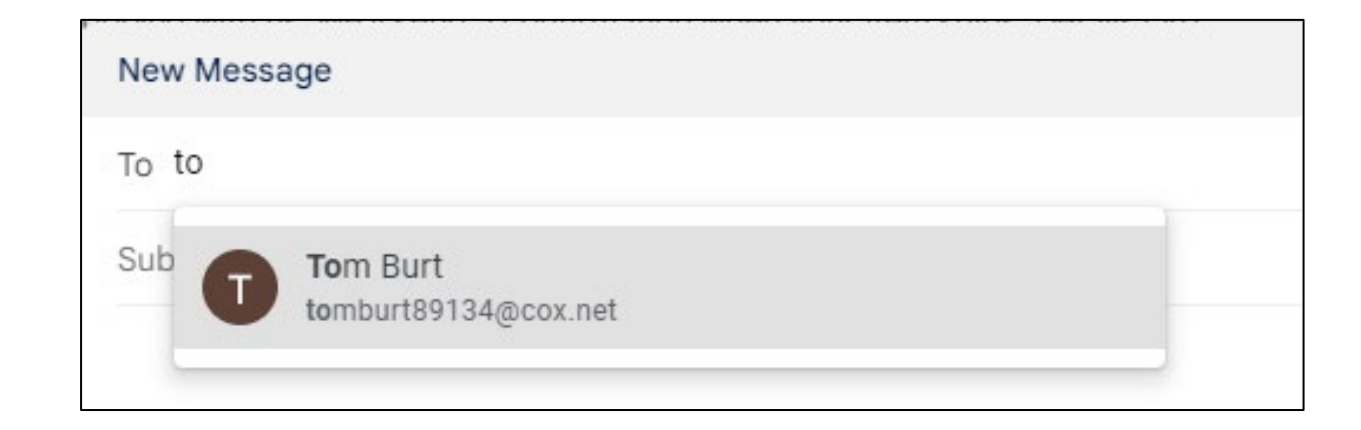

#### Contacts on Your iPhone

# Synching iPhone Contacts with Gmail

| Se       | ttings |
|----------|--------|
| Contacts | >      |

| Settings Contacts        |     |
|--------------------------|-----|
| ALLOW CONTACTS TO ACCESS | >   |
| Accounts                 | 2 > |

| Contacts                          | Accounts            |   |
|-----------------------------------|---------------------|---|
| ACCOUNTS                          |                     |   |
| iCloud<br>iCloud Drive, iCl       | oud Mail and 9 more | > |
| <b>Gmail</b><br>Mail, Contacts, ( | Calendars, Notes    | × |

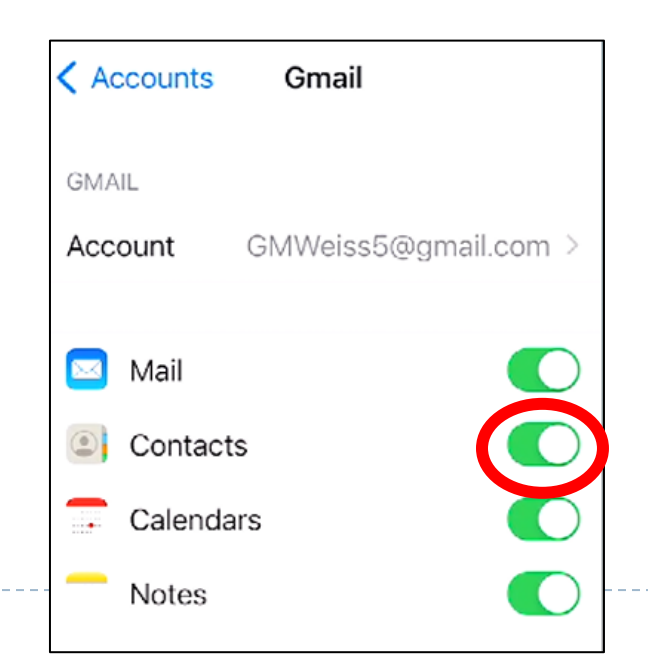

# Synching iPhone Contacts with Gmail

#### iPhone Contacts

| <b>&lt;</b> Ac | ccounts Gmail           |    |
|----------------|-------------------------|----|
| GMA            | ۱L                      |    |
| Acc            | ount GMWeiss5@gmail.con | ı> |
|                | Mail                    |    |
| ۲              | Contacts                |    |
|                | Calendars               | D  |
| -              | Notes                   | D  |
|                |                         |    |

| Cancel                   | Account           | Done     |  |  |
|--------------------------|-------------------|----------|--|--|
| GMAIL AC                 | COUNT INFORMATION |          |  |  |
| Name                     | Gail Weiss        |          |  |  |
| Email GMWeiss5@gmail.com |                   |          |  |  |
| Descripti                | Description Gmail |          |  |  |
| OUTGOIN                  | G MAIL SERVER     |          |  |  |
| SMTP                     | Gmail SMTP        | Server > |  |  |
|                          |                   |          |  |  |
| Advance                  | d                 | >        |  |  |
|                          |                   |          |  |  |

| Account Advanced                   |            |
|------------------------------------|------------|
| MAILBOX BEHAVIORS                  |            |
| Drafts Mailbox                     | Drafts >   |
| Deleted Mailbox                    | Trash >    |
| Archive Mailbox                    | All Mail > |
| Deleted Mailbox<br>Archive Mailbox | √ NINTO:   |
| INCOMING SETTINGS                  |            |
| Use SSL                            |            |
| IMAP Path Prefix /                 |            |
| Server Port 993                    |            |
|                                    |            |

## **Phone Icon**

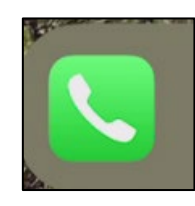

- Favorites Designate a contact as a Favorite
- Recents Most recent calls made or received
- Contacts Your Contact List
- Keyboard Number Pad Used to Make a Call
- Voicemail Access your Phone Messages here

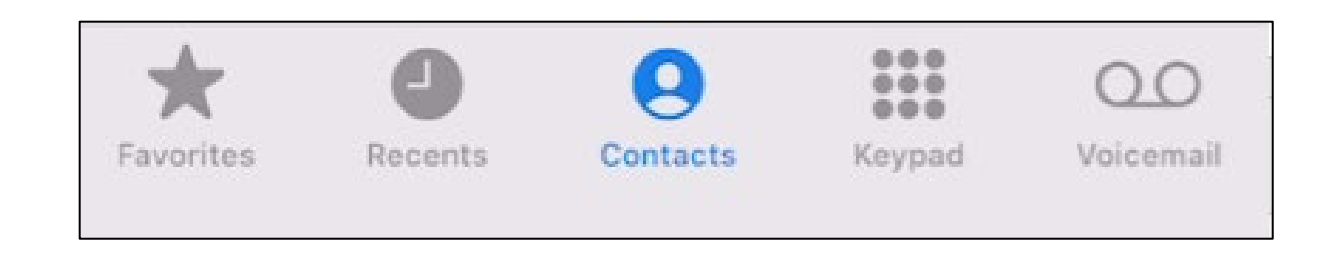

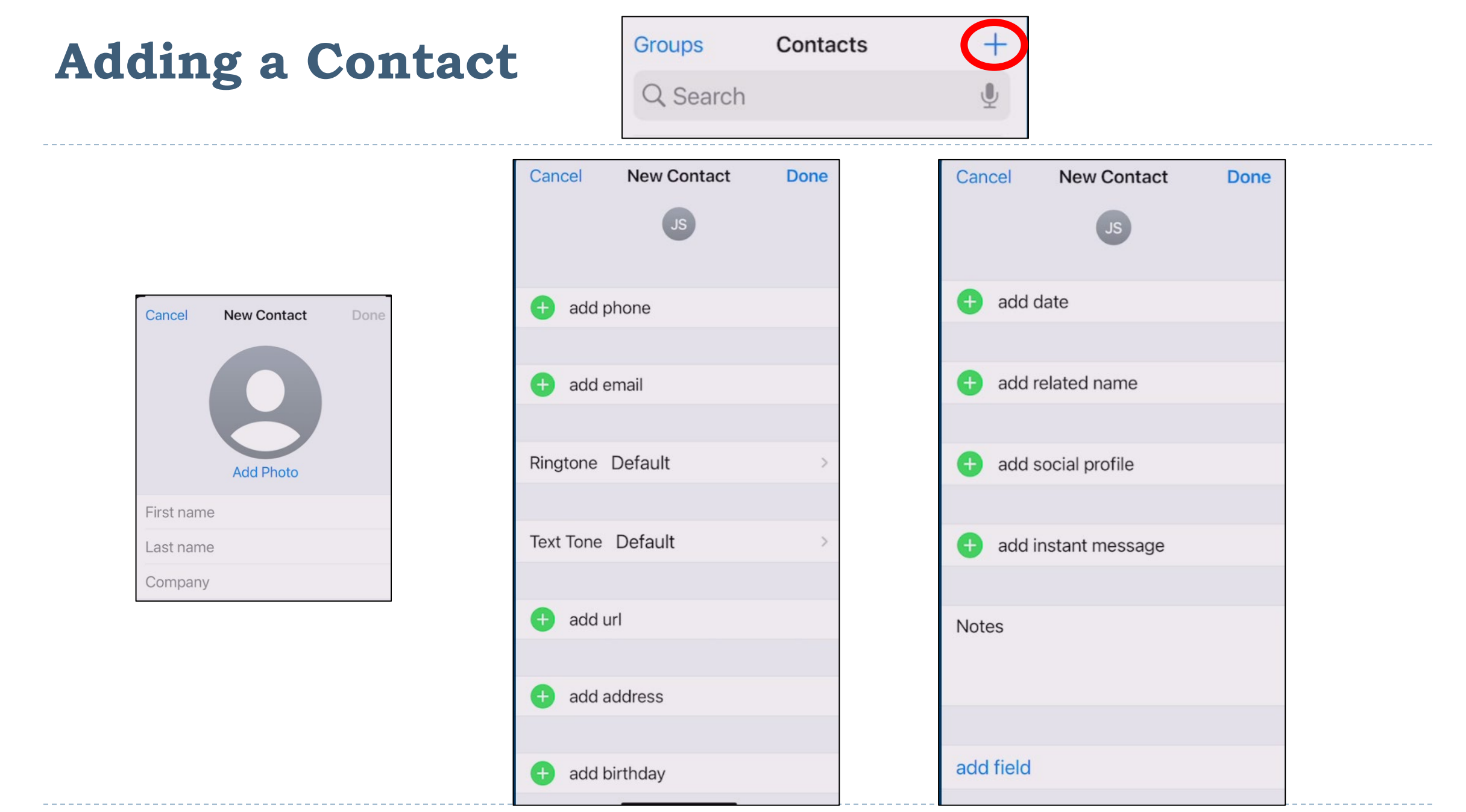

|9

# **Importance of Adding an Address (GPS)**

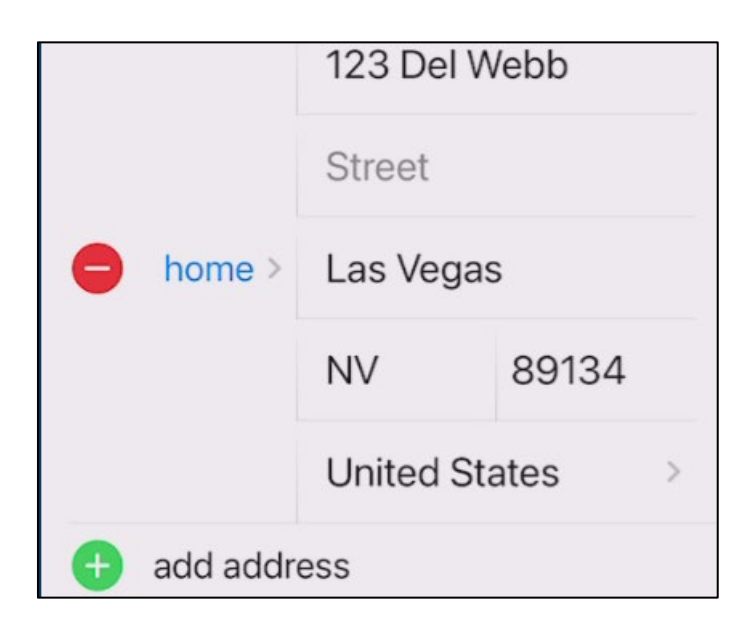

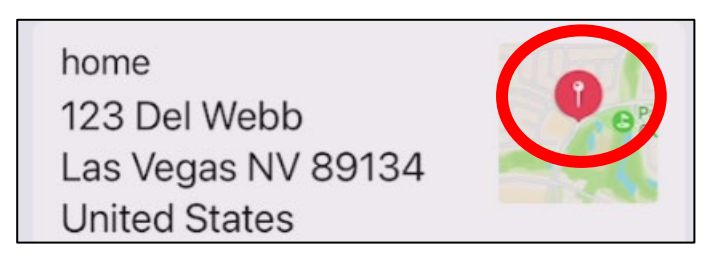

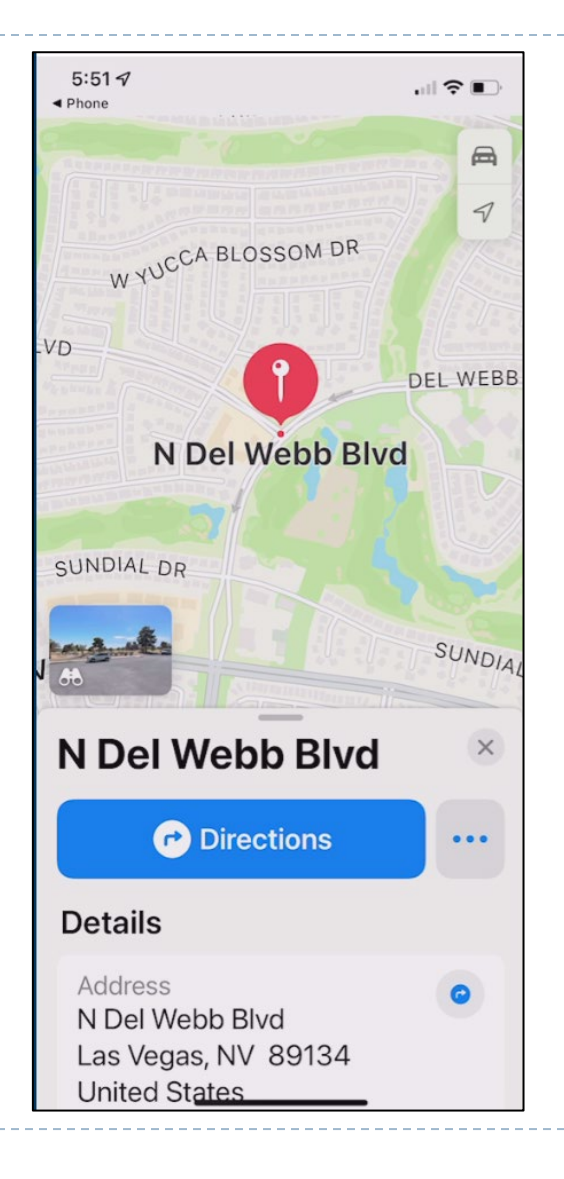

#### Making a Contact a Favorite

|                  |                          |        |   | Add to Favorites |        |
|------------------|--------------------------|--------|---|------------------|--------|
| + Favorites Edit | Q John smi               | Cancel | • | Message mobile   | ~      |
|                  | TOP NAME MATCHES         |        |   |                  |        |
|                  | John Smith<br>Smith & Co |        | 6 | Call             | $\sim$ |
|                  |                          |        |   | Video            | ~      |

. .

. . . . . . . .

# **Contact Options**

- Send a message (Phone Number)
- Call (Phone Number)
- Video (Phone Number)
- Mail (Email Address)
- Pay (Email Address)
- Share Contact
- Add to Favorites
- Add to Emergency Contacts
- Share My Location
- Block this Caller

| mess call video mail pay  |  |  |  |
|---------------------------|--|--|--|
| Notes                     |  |  |  |
|                           |  |  |  |
| Send Message              |  |  |  |
| Share Contact             |  |  |  |
| Add to Favorites          |  |  |  |
| Add to Emergency Contacts |  |  |  |
| Share My Location         |  |  |  |
| Block this Caller         |  |  |  |

#### Keypad & Options While On A Call

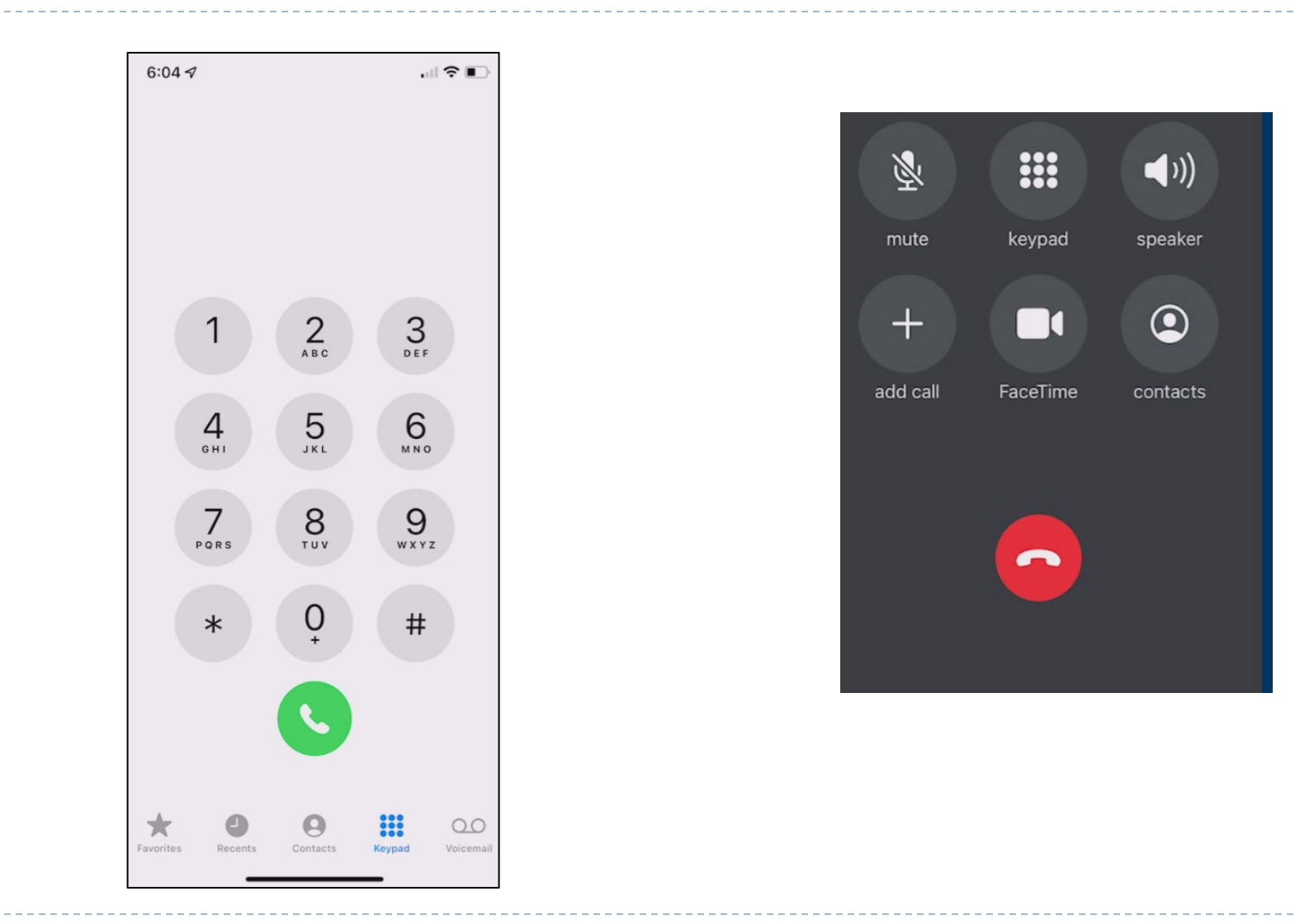

23

#### **Voice Mail**

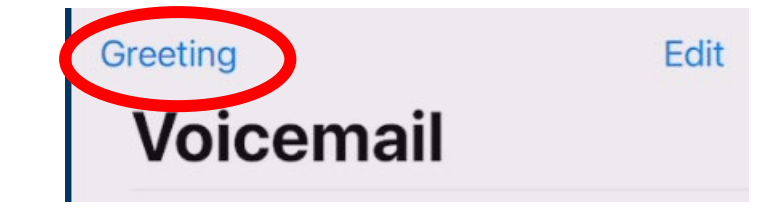

|         | Set your outgoing message. |        |
|---------|----------------------------|--------|
| Cancel  | Greeting                   | Save   |
| Default |                            |        |
| Custom  |                            | ✓      |
| Play    |                            | Record |

## Sending an Email

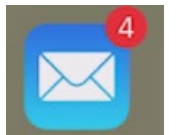

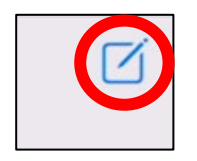

| Cancel    |                          |
|-----------|--------------------------|
| New       | Message                  |
| To:       |                          |
| Cc/Bcc, F | From: GMWeiss5@gmail.com |
| Subject:  |                          |
| Sent from | m my iPhone              |
| q w e     | ertyuiop                 |
| a s       | d f g h j k l            |
| 순 Z       | x c v b n m 🛛            |
| 123       | space @ . return         |

| Choose a contact to m    | ail |        |
|--------------------------|-----|--------|
| Q Smith                  | 8   | Cancel |
| TOP NAME MATCHES         |     |        |
| John Smith<br>Smith & Co |     |        |

| Cancel         |     |
|----------------|-----|
| New Message    | 1   |
| To: John Smith | (+) |

# Sending a Message

| t Messages               |        | To                   |           |                |        |
|--------------------------|--------|----------------------|-----------|----------------|--------|
|                          |        | 10.                  | ( + )     |                |        |
|                          |        |                      |           |                |        |
|                          |        | -                    |           |                |        |
|                          |        | < Search             |           | New Message    | Cancel |
|                          |        | JS                   |           | To: John Smith | (+)    |
| Q Smith                  | Cancel | John Smith           |           |                |        |
| TOP NAME MATCHES         |        | Smith & Co           |           |                |        |
| John Smith<br>Smith & Co |        | mess call video mail | \$<br>pay |                |        |
|                          |        | mohile               |           |                |        |

#### Android Phone – Backup & Sync Device Contacts

- On your Android phone or tablet, open the "Settings" app
- ▶ Tap Google. Settings for Google apps....
- Turn on Automatically back up & sync devices contacts
- Pick the account you'd like your contacts to be saved in.
- Your contacts can only be automatically saved to one Google Account